## Team Midnite Mobile/Other Email Programs Training TeamMidnite.tv

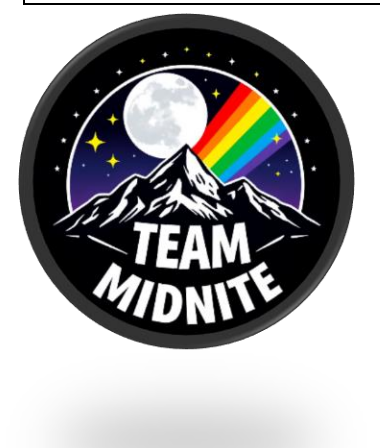

Effective Dates: 10/26/24 to 12/26/25

What: Mobile Outlook (Preferred) Connection from SOGO Webmail

Step 1: Type Your Username into app and click "Continue" and select "Pop3"

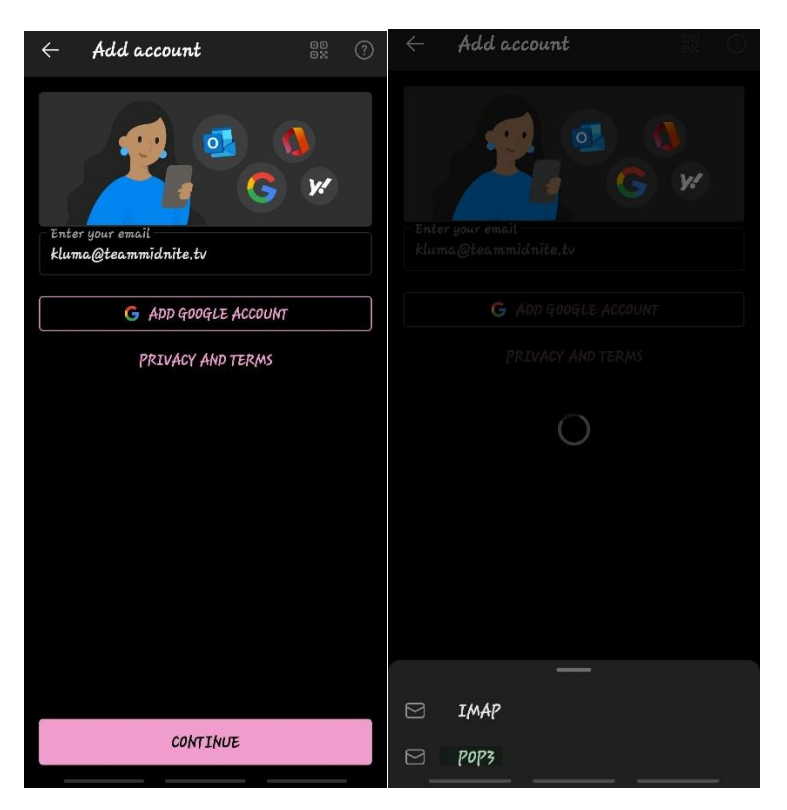

Step 2: Leave the information that is provided by the app but fill out the Display Name & Description if needed & your email password. *If anything, the email doesn't login fill out this info below:* 

Pop Incoming Server: mail.teammidnite.tv Port: 995 Leave Selected Security to SSL/TLS

SMTP Outgoing Server: mail.teammidnite.tv Port: 465 Leave Selected Security to SSL/TLS

Step 4: hit the Check Mark on the right top

Should see your Email Login and should be able to see a test email from Outlook Servers.

If you encounter a problem with adding your email to your phone, please contact support desk on the discord.